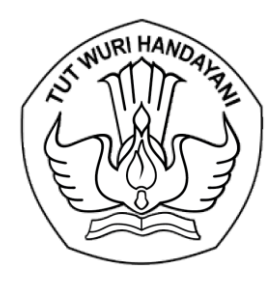

### KEMENTERIAN PENDIDIKAN TINGGI, SAINS, DAN TEKNOLOGI LEMBAGA LAYANAN PENDIDIKAN TINGGI WILAYAH III

Jalan. SMA Negeri 14 Cawang Jakarta Timur 13630 Telepon (021) 8090275 Faksimile. (021) 8094679 Laman : Ildikti3.kemdikbud.go.id

7 Maret 2025

Nomor: 0923/LL3/DT.04.01/2025Lampiran: 1 (satu) bundelHal: Permohonan Calon Asesor Jabatan Akademik Dosen

Yth. Pimpinan Perguruan Tinggi Di lingkungan LLDikti Wilayah III Jakarta

Berikut kami sampaikan surat Direktur Jenderal Pendidikan Tinggi Kemdiktisainstek Nomor 0224/B4/DT.04.01/2025 Tanggal 4 Maret 2025 Perihal Permohonan Calon Asesor Jabatan Akademik Dosen. Dalam rangka peningkatan layanan dan penilaian kelayakan kenaikan jabatan dosen ke jenjang Lektor Kepala dan Profesor di lingkungan Kementerian Pendidikan Tinggi, Sains, dan Teknologi, bersama ini kami sampaikan Direktorat Sumber Daya membuka pendaftaran perekrutan Calon Asesor Jabatan Akademik Dosen (JAD) Nasional dari semua rumpun bidang Ilmu. Calon Asesor JAD akan diseleksi secara kompetitif sesuai dengan bidang ilmu dan kebutuhanjumlah asesor, dengan persyaratan sebagai berikut:

- 1. Sudah mendudukijabatan akademik Profesor, serta memiliki portofolio yang baik di PDDIKTI dan SISTER;
- 2. Memiliki rekam jejak akademik di SINTA, termasuk jumal internasional bereputasi dan karya lainnya;
- 3. Bebas dari pelanggaran integritas akademik;
- 4. Tidak pernah menjalani hukuman disiplin; dan
- 5. Menguasai literasi komputer di antaranya mampu melakukan pengecekan kualitas jumal dan artikel, pengecekan plagiarisme.

Dalam rangka untuk tertib administrasi, dosen pengusul mendaftarkan diri melalui laman <u>https://sumberdayadikti.kemdiktisaintek.go.id</u> dengan melengkapi isian yang diminta (panduan terlampir). Usulan paling lambat dapat kami terima pada laman tersebut pada tanggal 14 Maret 2025, selanjutnya nama-nama calon asesor akan diseleksi oleh Tim Rekrutmen Asesor Jabatan Akademik Dosen.

Demikian kami sampaikan, atas perhatian dan kerjasama Saudara kami ucapkan terima kasih.

Kepala,

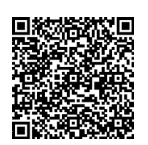

Prof. Dr. Toni Toharudin, S.Si, M.Sc. NIP 197004011995121001

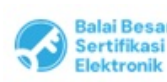

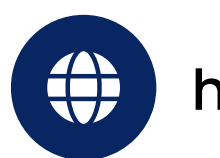

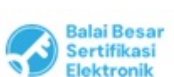

UU ITE No. 11 Tahun 2008 Pasal 5 Ayat 1 "Informasi Elektronik dan/atau Dokumen Elektronik dan/atau hasil cetakannya merupakan alat bukti yang sah."
 Dokumen ini telah ditandatangani secara elektronik menggunakan sertifikat elektronik yang diterbitkan oleh BSrE.

https://sumberdayadikti.kemdiktisaintek.go.id/

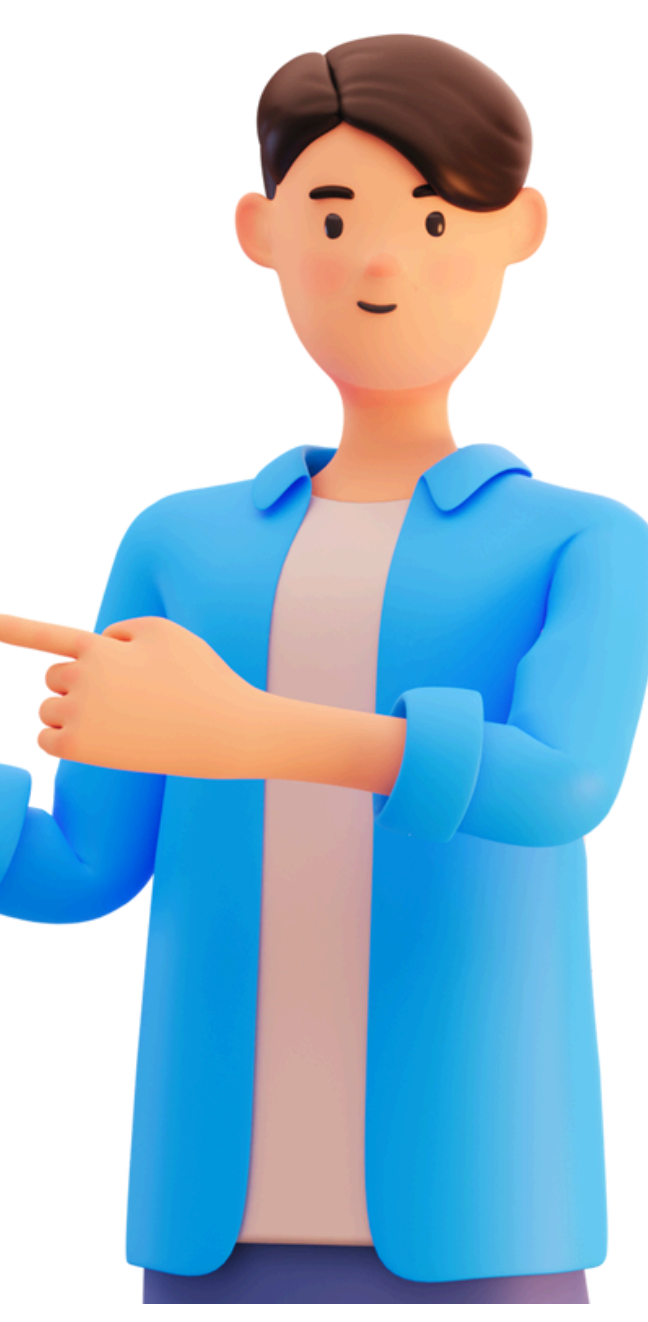

# SEBELUM

### mendaftar untuk program yang tersedia, pastikan! anda sudah teregistrasi pada sistem. Jika sudah, TIDAK PERLU registrasi kembali.

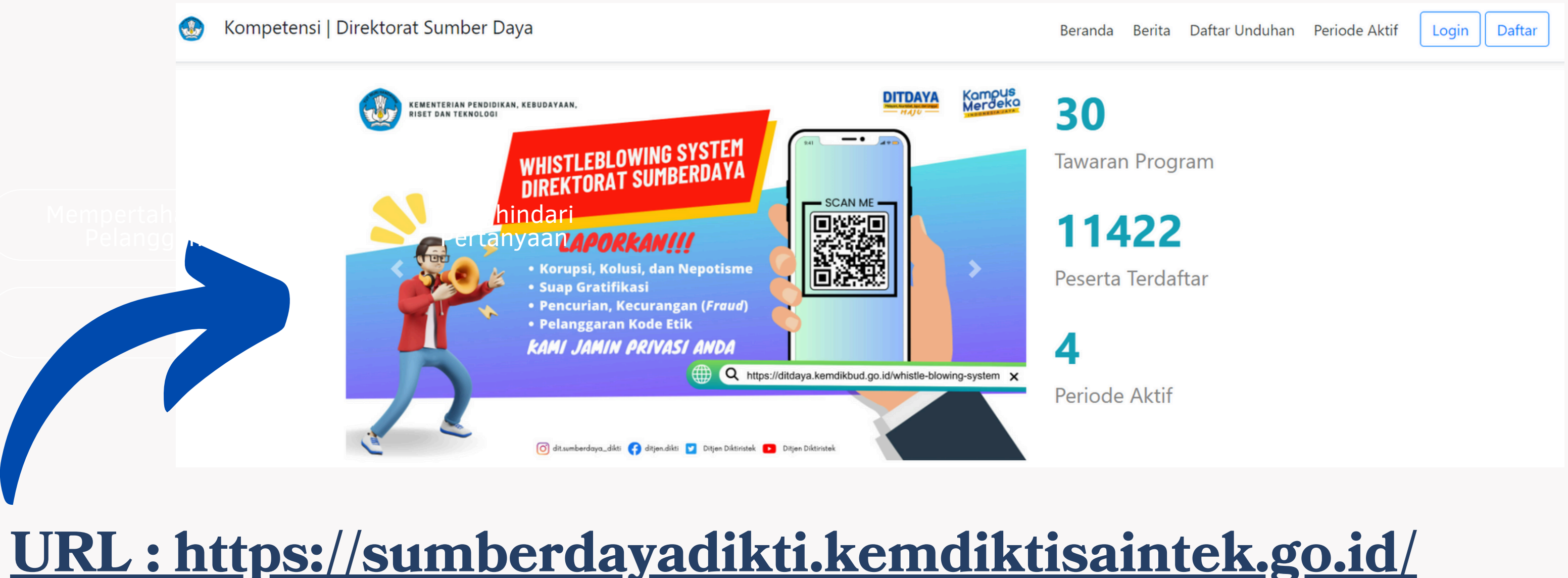

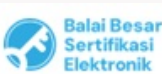

1. UU ITE No. 11 Tahun 2008 Pasal 5 Ayat 1 "Informasi Elektronik dan/atau Dokumen Elektronik dan/atau hasil cetakannya merupakan alat bukti yang sah." Dokumen ini telah ditandatangani secara elektronik menggunakan sertifikat elektronik yang diterbitkan oleh BSrE

PANDUAN REGISTRASI

# Langkah EEE registrasi

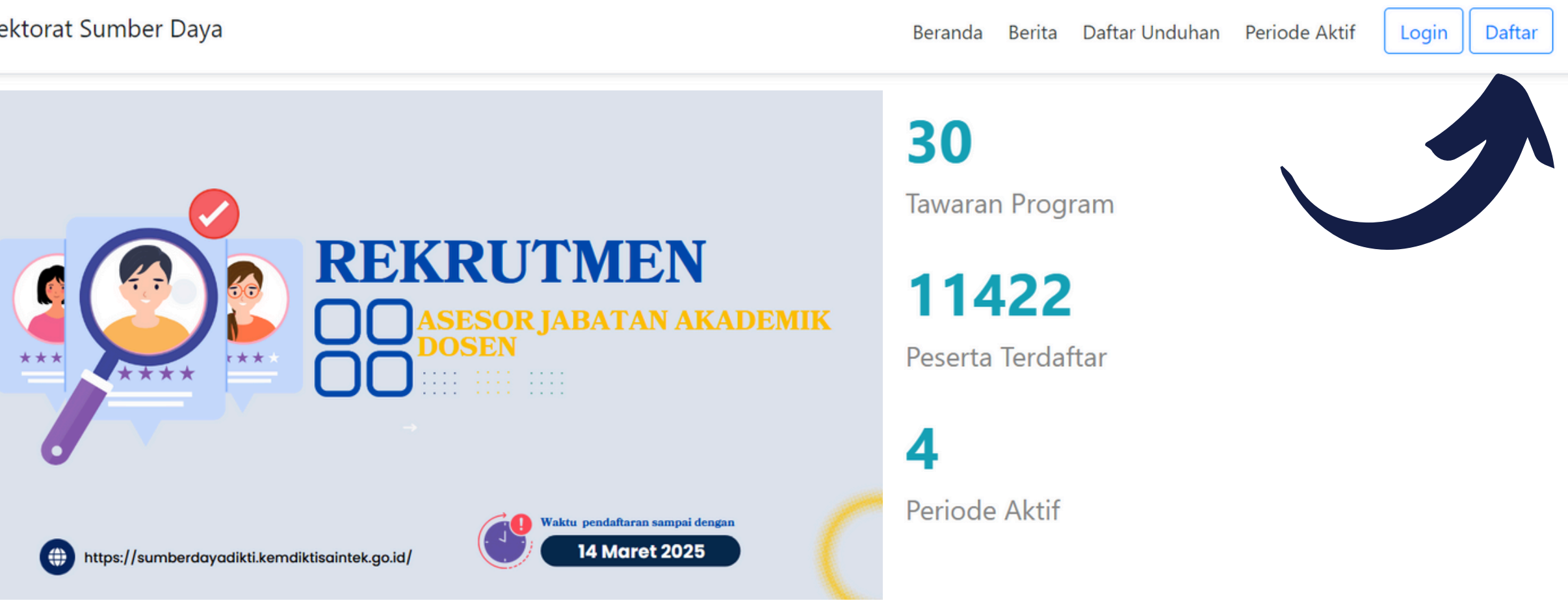

Pengumuman Hasil Seleksi Awal dan Pengisian Kelengkapan Data Calon Nominasi Anugerah

Т

Perpanjangan Penawaran Program Karya Inovasi Laboran 2024

Yth. Bapak/IbuDiinformasikan kepada Calon

### Klik Tombol "DAFTAR"

Untuk mulai registrasi, klik tombol "DAFTAR"

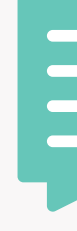

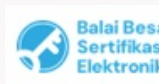

1. UU ITE No. 11 Tahun 2008 Pasal 5 Ayat 1 "Informasi Elektronik dan/atau Dokurnen Elektronik dan/atau hasil cetakannya merupakan alat bukti yang sah. Dokumen ini telah ditandatangani secara elektronik menggunakan sertifikat elektronik yang diterbitkan oleh BSrE

### **Panduan Pengisian** Formulir Portofolio Uji Kompetensi Pranata Laboratorium Pendidikan

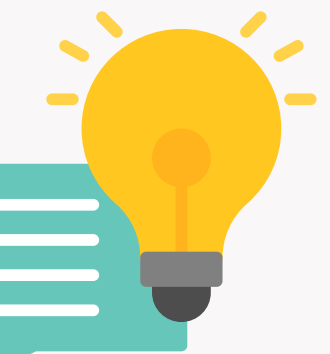

### Saran

Gunakan Laptop untuk mendapatkan tampilan yang lebih baik.

### Pendaftaran Pengguna

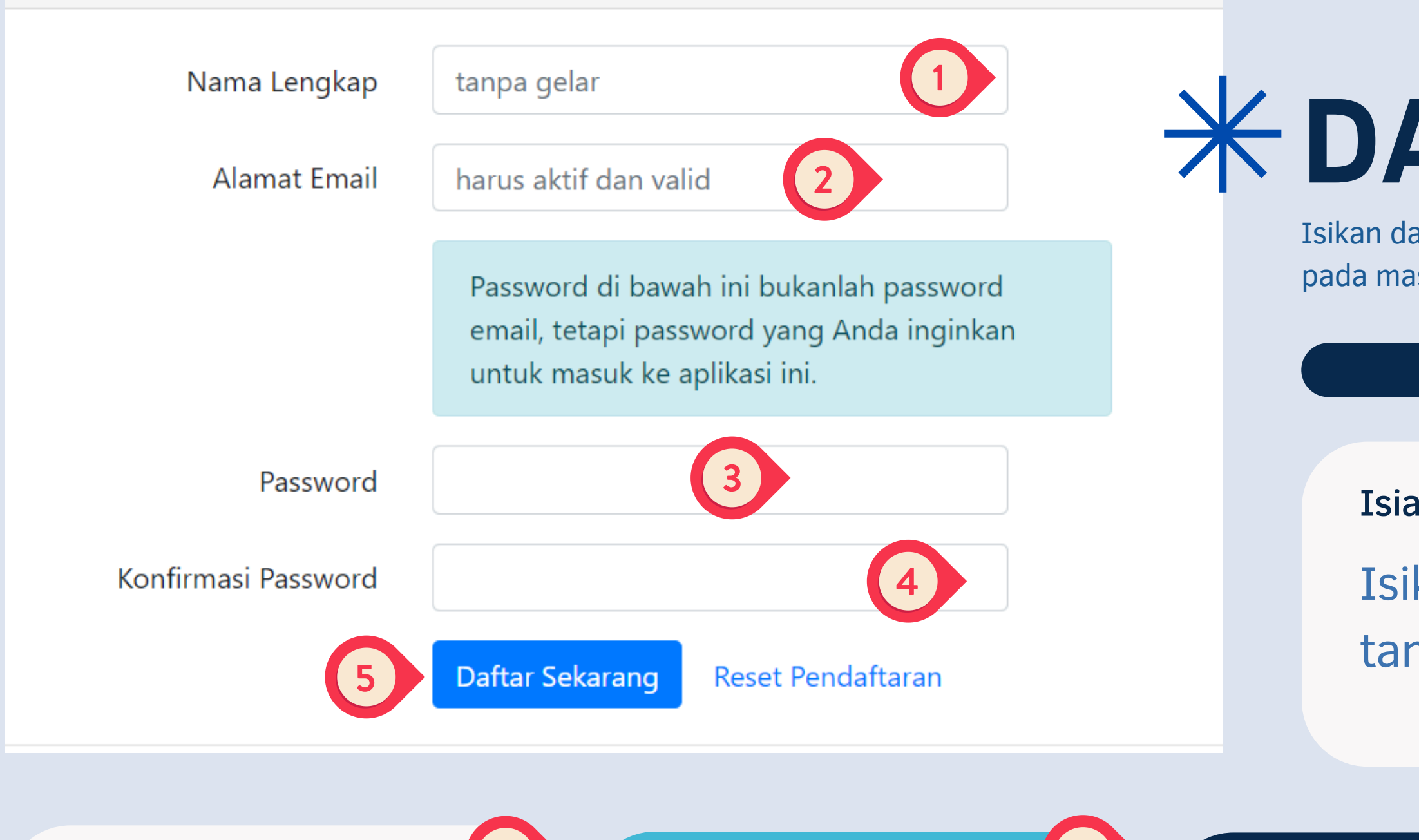

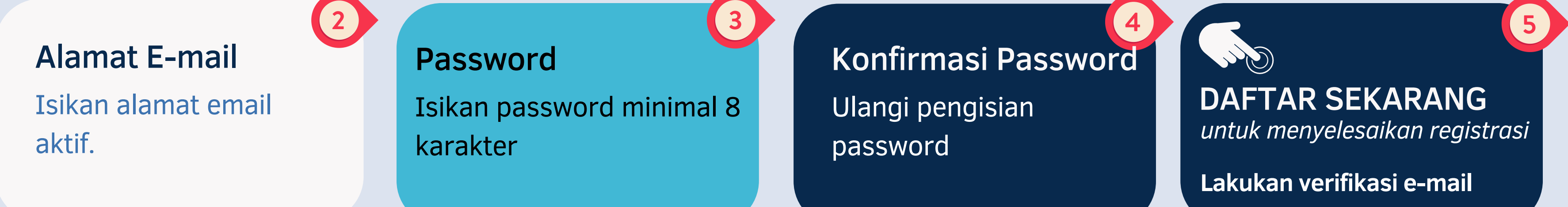

Balai Bes Sertifika Elektron

UU ITE No. 11 Tahun 2008 Pasal 5 Ayat 1 "Informasi Elektronik dan/atau Dokumen Elektronik dan/atau hasil cetakannya merupakan alat bukti yang sah."
 Dokumen ini telah ditandatangani secara elektronik menggunakan sertifikat elektronik yang diterbitkan oleh BSrE.

### PANDUAN REGISTRASI

# **\*DAFTAR isian**

Isikan data dengan benar, sesuai dengan keterangan pada masing-masing kolom.

### Isian Nama

Isikan Nama Lengkap tanpa gelar

### PANDUAN REGISTRASI

### VERIFIKASI **EMAIL**

Verifikasi Alamat Email Anda

tidak menerima email tersebut, klik disini untuk mengirim ulang.

### **CEK EMAIL MASUK**

Kompetensi

#### Hello!

Please click the button below to verify your email address.

Verify Email Address

If you did not create an account, no further action is required.

Regards, Kompetensi

If you're having trouble clicking the "Verify Email Address" button, copy and paste the URL below into your web browser: https://sumberdayadikti.kemdikbud.go.id/e mail/verify/60545/864b5c25d373899a5317c77d9c446f5f7d4ee8a9?expires=17181 16739&signature=1e28957bf9cb372c9231d20f17c2d700db6d456ae164c97f4e79 6b772a020965

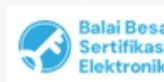

UU ITE No. 11 Tahun 2008 Pasal 5 Ayat 1 "Informasi Elektronik dan/atau Dokumen Elektronik dan/atau hasil cetakannya merupakan alat bukti yang sah."
 Dokumen ini telah ditandatangani secara elektronik menggunakan sertifikat elektronik yang diterbitkan oleh BSrE

# Sebelum melanjutkan, mohon klik link verifikasi yang kami kirimkan ke email Anda. Jika Anda

### **Verify Email Address**

Klik Tombol "Verify Email Address" untuk mengkonfirmasi registrasi.

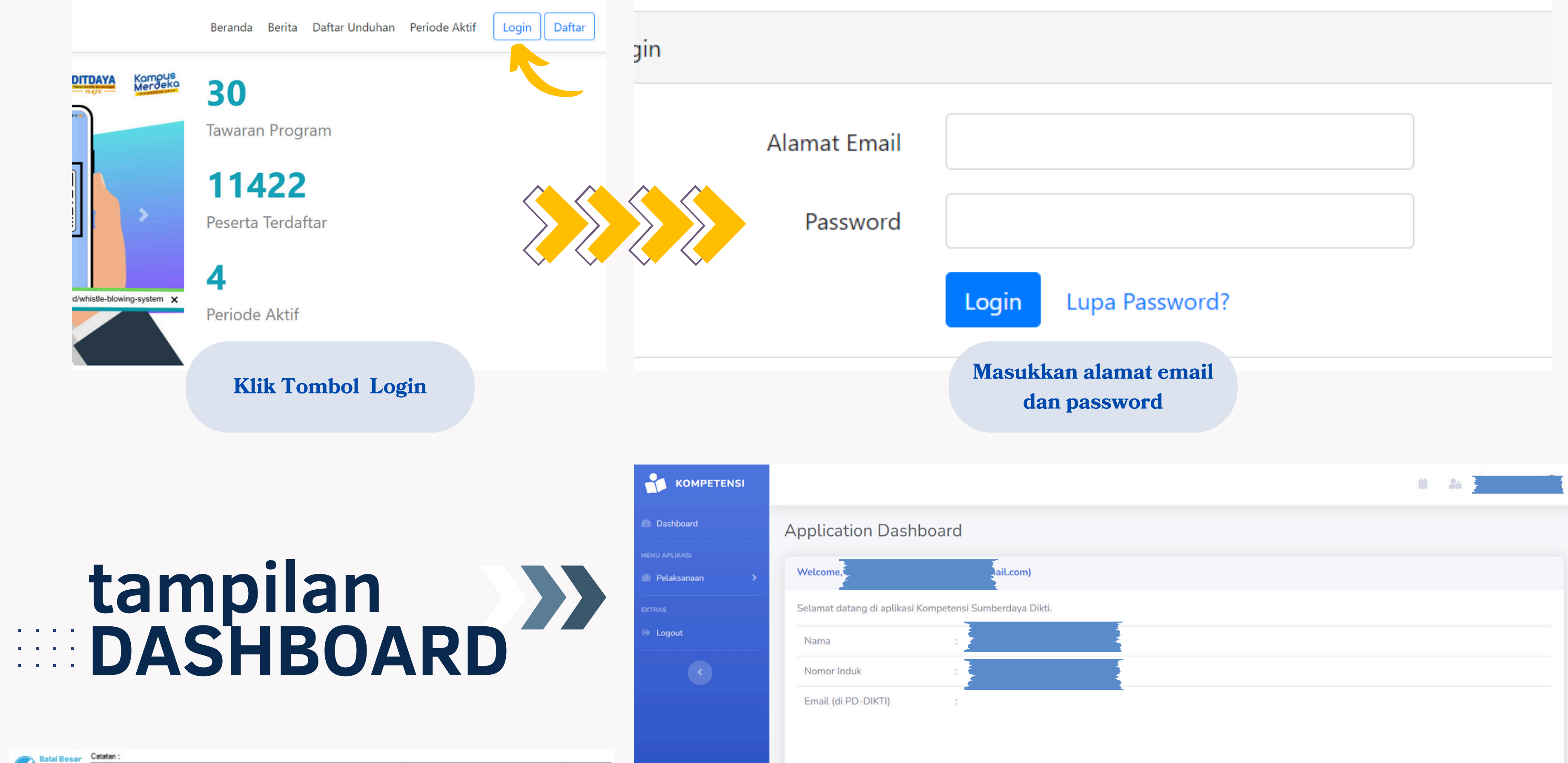

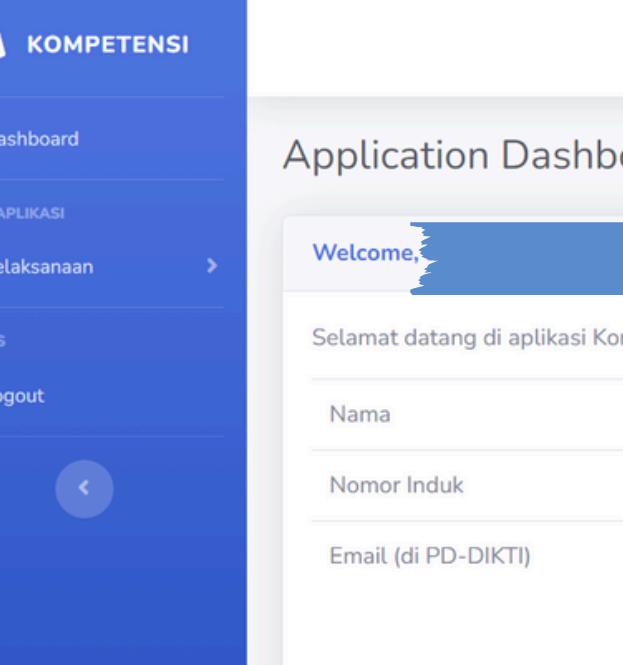

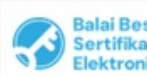

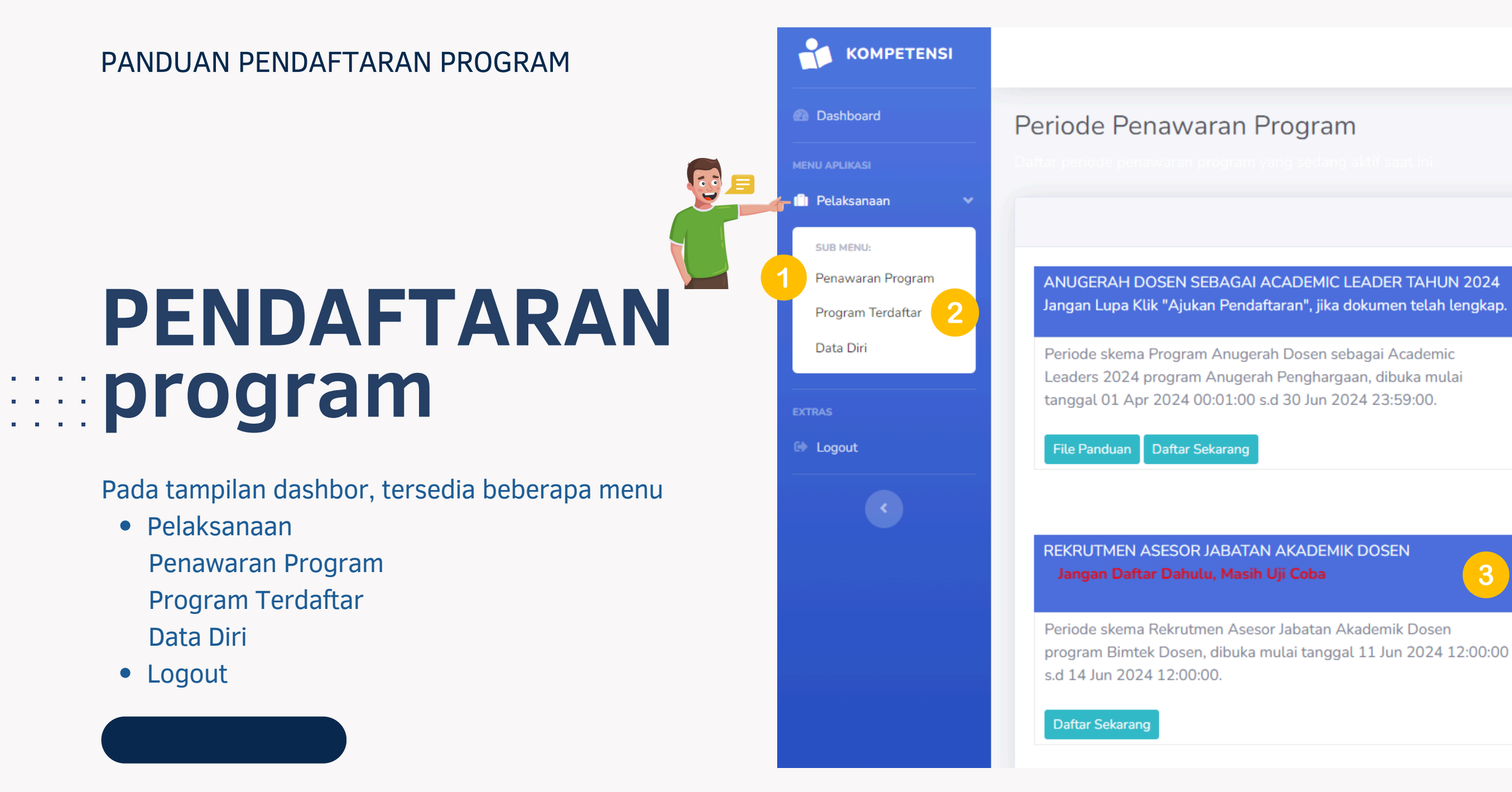

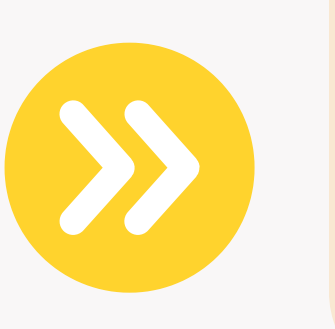

### **Penawaran Program**

Klik menu "penawaran program" untuk melihat daftar penawaran program yang tersedia dan bisa anda ikuti

### **Program Terdaftar**

Klik sub menu "Program Terdaftar" untuk melihat daftar program yang Anda ikuti.

. UU ITE No. 11 Tahun 2008 Pasal 5 Ayat 1 "Informasi Elektronik dan/atau Dokurnen Elektronik dan/atau hasil cetakannya merupakan alat bukti yang sah. . Dokumen ini telah ditandatangani secara elektronik menggunakan sertifikat elektronik yang diterbitkan oleh BSrE

ANUGERAH DOSEN DENGAN TUGAS TAMBAHAN PEMIMPIN PERGURUAN TINGGI SEBAGAI ACADEMIC LEADER TAHUN 2024 Jangan Lupa Klik "Ajukan Pendaftaran", jika dokumen telah lengkap.

Periode skema Program Anugerah Dosen dengan Tugas Tambahan Pemimpin Perguruan Tinggi sebagai Academic Leader 2024 program Anugerah Penghargaan, dibuka mulai tanggal 01 Apr 2024 00:01:00 s.d 30 Jun 2024 23:59:00.

Daftar Sekarang

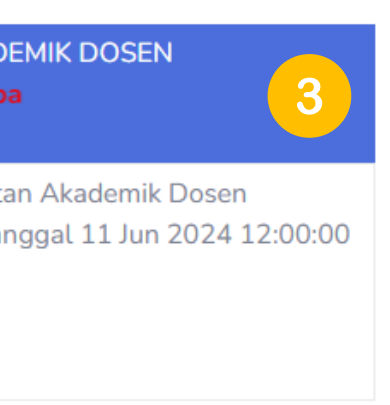

# Daftar Program Tersedia

File Panduan

Contoh penawaran program yang tersedia.

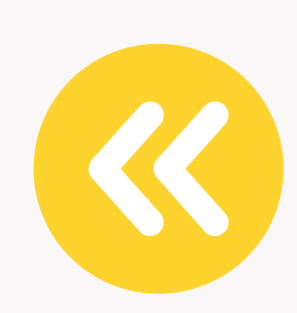

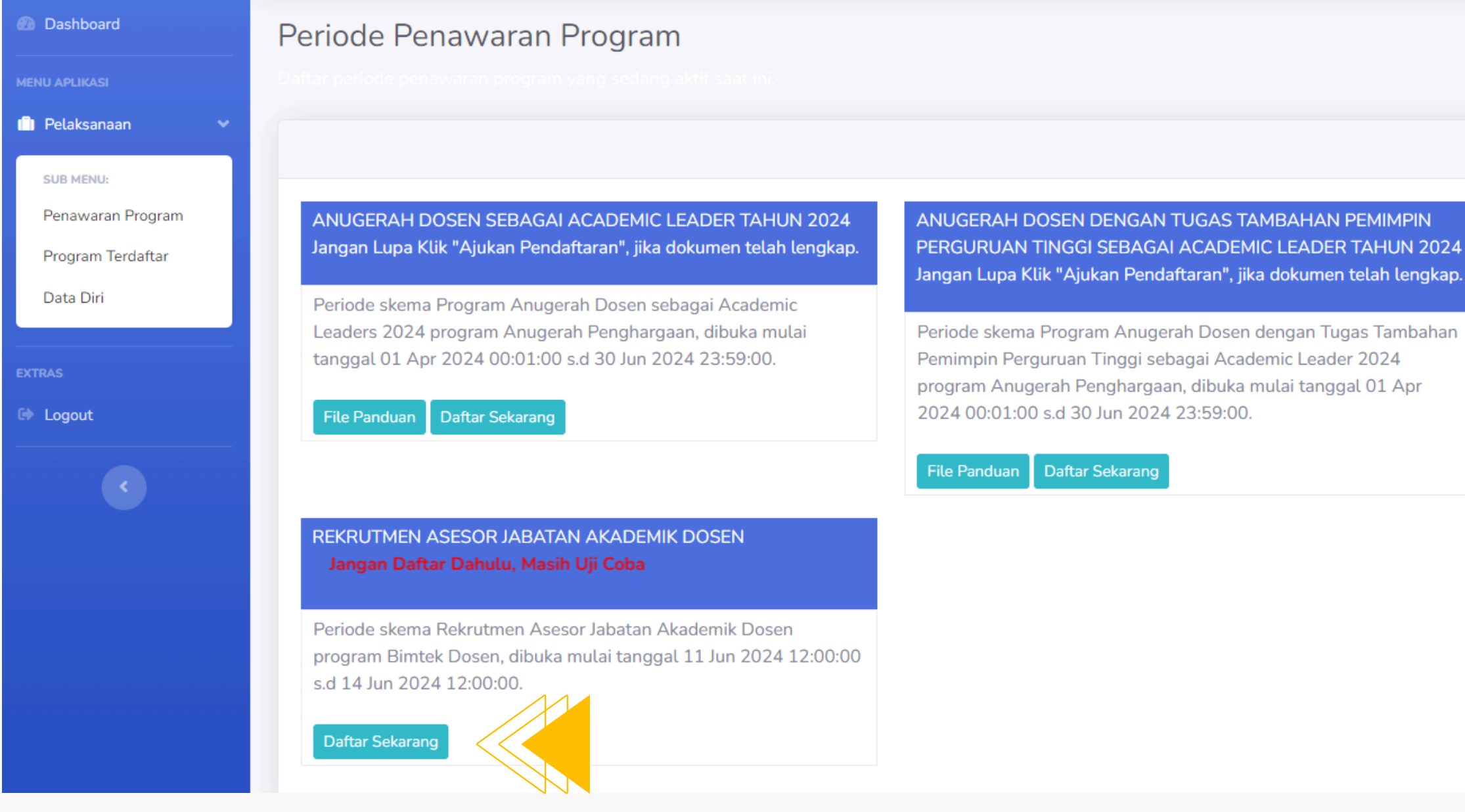

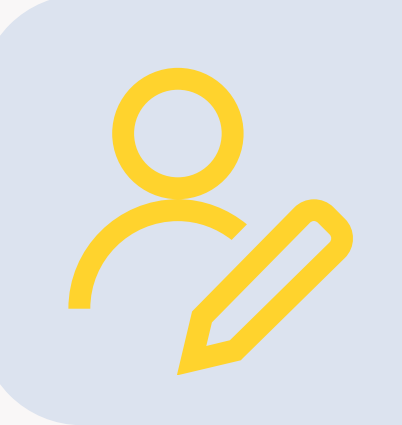

### Pendaftaran Program

Silahkan pilih program yang akan Anda ikuti. Pastikan anda memenuhi kriteria yang telah ditentukan pada masing-masing program. Klik "DAFTAR SEKARANG" untuk memulai pendaftaran

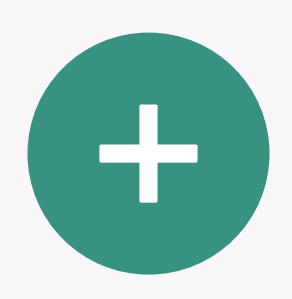

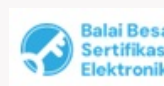

UU ITE No. 11 Tahun 2008 Pasal 5 Ayat 1 "Informasi Elektronik dan/atau Dokumen Elektronik dan/atau hasil cetakannya merupakan alat bukti yang sah."
 Dokumen ini telah ditandatangani secara elektronik menggunakan sertifikat elektronik yang diterbitkan oleh BSrE

## PENDAFTARAN **program**

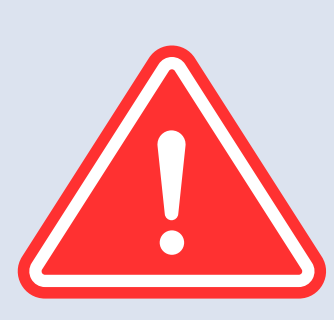

### PERHATIKAN

- Nama Program
- Skema
- Waktu Pembukaan Pendaftaran Program
- Waktu Penutupan Pendafataran Program
- Persyaratan

| Dashboard                                           | Program Terdaftar                                                                                                    |                                                           |                   |
|-----------------------------------------------------|----------------------------------------------------------------------------------------------------|-----------------------------------------------------------|-------------------|
| MENU APLIKASI                                       | Program Kompetensi yang sudah terdaftar di tahun ini.                                                                                                    |                                                           |                   |
| SUB MENU:<br>Penawaran Program<br>Program Terdaftar | REKRUTMEN ASESOR JABATAN AKADEMIK DOSEN                                                                                                    | Dashboard     MENU APLIKASI                               | Data Pes          |
| Data Diri<br>EXTRAS                                 | Nama Program       :       Bimtek Dosen         Nama Skema       :       Rekrutmen Asesor Jabatan Akademik Dosen                                             | Pelaksanaan SUB MENU: Penawaran Program Program Terdaftar | lnfo<br>Klik pada |
| C Logout                                            | Waktu Dibuka : 11 Jun 2024 12:00:00                                                                                                    | Data Diri<br>EXTRAS<br>© Logout                           |                   |
| <b>C</b>                                            | Waktu Ditutup         :         14 Jun 2024 12:00:00           Waktu Terdaftar         :         12 Jun 2024 04:32:50                                        | C                                                         |                   |
|                                                     | Data Usulan •       Riwayat Kinerja Dosen •       Fakta Integritas Asesor •       Ajukan Pendaftaran       Batalkan Pendaftaran         Data Peserta       2 |                                                           |                   |

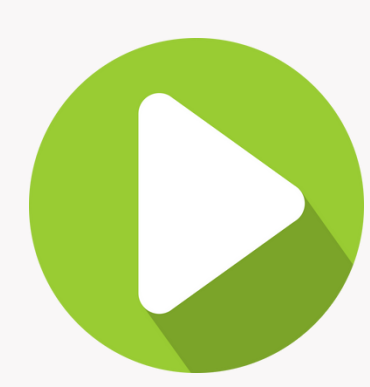

### Data Usulan

Untuk memulai pendaftaran program, klik tombol "**DATA USULAN**", kemudian klik "**DATA PESERTA".** 

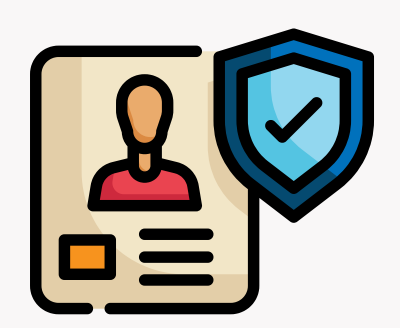

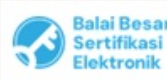

UU ITE No. 11 Tahun 2008 Pasal 5 Ayat 1 "Informasi Elektronik dan/atau Dokumen Elektronik dan/atau hasil cetakannya merupakan alat bukti yang sah."
 Dokumen ini telah ditandatangani secara elektronik menggunakan sertifikat elektronik yang diterbitkan oleh BSrE

ta

#### nasi

nbol Edit Data pada pojok kanan atas untuk melakukan perubahan.

### **Pengisian Informasi**

Untuk memulai pengisian informasi pendaftar, silahkan klik tombol "**EDIT**"

| PEN  | GISIAN |
|------|--------|
| Data | Utama  |

### Isian Utama

Silahkan isi kolom yang tersedia dengan data yang valid.

Perhatikan contoh pengisian seperti yang tersedia pada masing-masing kolom.

| Isian Utama                          |                                                       |               |
|--------------------------------------|-------------------------------------------------------|---------------|
| Nama Lengkap                         | Prof. Dr. Fulan, S.Kom., M.M.                         |               |
| Jabatan saat ini                     | - pilih -                                             |               |
| Pohon Ilmu                           | - pilih -                                             |               |
| Bidang Ilmu Kepakaran / Ranting Ilmu | di isi sesuai dengan SK penetapan jabatan akademik GB |               |
| Nomor HP                             | contoh : '081xxxx                                     |               |
| E-mail                               |                                                       |               |
| H-index Scopus                       | di isi dengan angka                                   |               |
| Scopus ID                            |                                                       |               |
| URL Scopus ID                        |                                                       |               |
| Sinta ID                             |                                                       |               |
| URL Profil Sinta ID                  |                                                       |               |
| SINTA Score Overall                  | di isi dengan angka                                   |               |
|                                      |                                                       |               |
| ← Sebelumnya                         |                                                       | → Selanjutnya |

| Kemb |
|------|
|      |
|      |
|      |
|      |
|      |

### SETELAH PENGISIAN DATA LITAMA SELESAT KLIK "SIMPAN"

UU ITE No. 11 Tahun 2008 Pasal 5 Ayat 1 "Informasi Elektronik dan/atau Dokumen Elektronik dan/atau hasil cetakannya merupakan alat bukti yang sah."
 Dokumen ini telah ditandatangani secara elektronik menggunakan sertifikat elektronik yang diterbitkan oleh BSrE

### **Pengisian URL**

Pastikan URL yang dicantumkan dapat diakses. Anda bisa mencoba terlebih dahulu sebelum diisikan pada kolom isian.

# PENGISIAN kinerja dosen

### **RIWAYAT KINERJA DOSEN**

Klik tombol "Publikasi Karya Ilmiah". Upload Karya Ilmiah yang terbit pada Jurnal Internasional Bereputasi, sebagai penulis pertama. yang diperoleh dalam 3 tahun terakhir,

Klik tombol "**Tambah Baru**" >> lengkapi seluruh kolom isian yang tersedia >> Klik tombol "**Selanjutnya**" >> Klik "SIMPAN"

. UU ITE No. 11 Tahun 2008 Pasal 5 Ayat 1 "Informasi Elektronik dan/atau Dokumen Elektronik dan/atau hasil cetakannya merupakan alat bukti yang sah. 2. Dokumen ini telah ditandatangani secara elektronik menggunakan sertifikat elektronik yang diterbitkan oleh BSrE

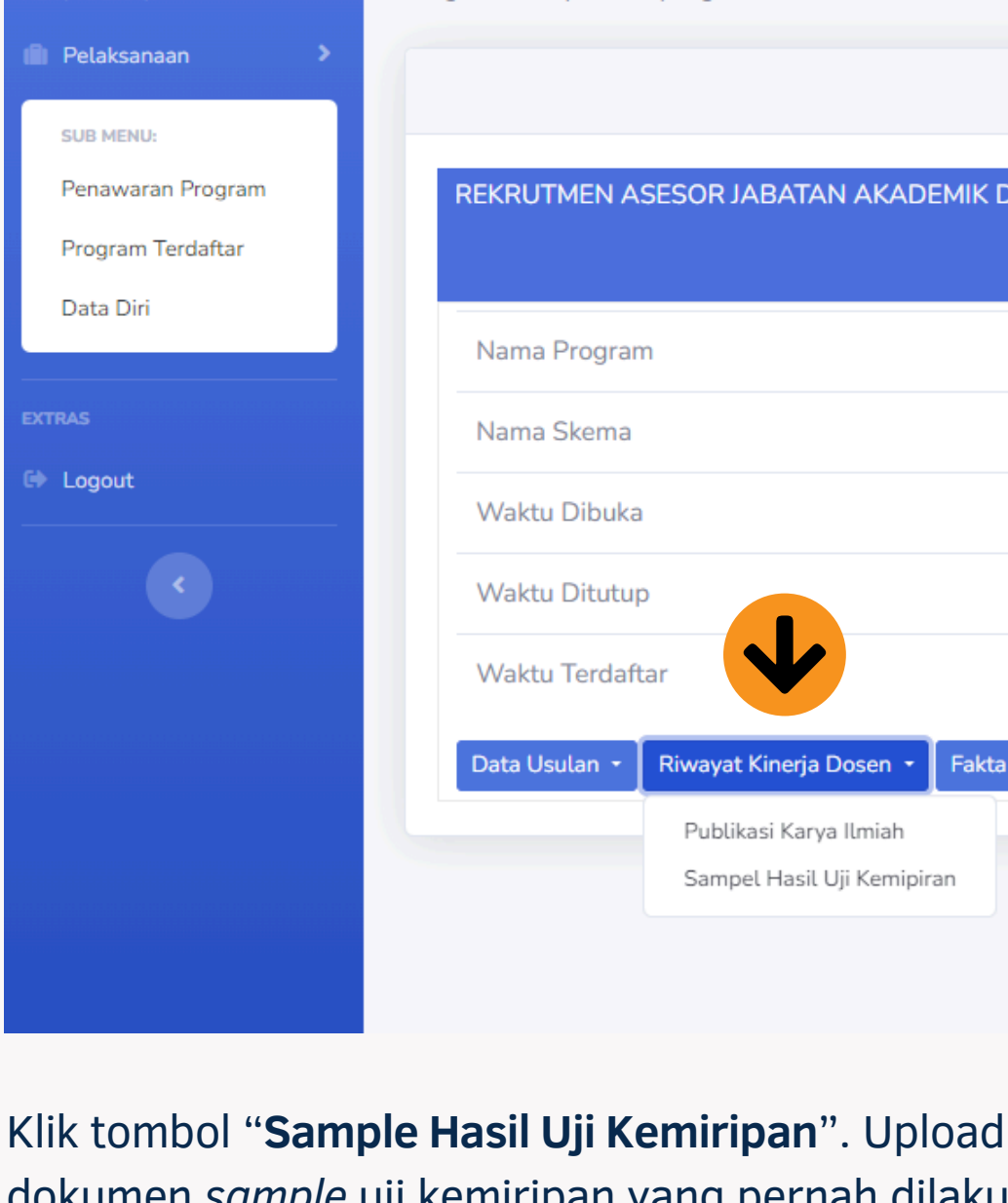

terhadap naskah karya ilmiah.

Dashboard

2

Klik tombol "Edit" >> "Browse" (Jenis File .PDF) >> Klik **D**okumen Pakta Integritas/ tombol "Selanjutnya" >> Klik "SIMPAN". Sample Uji Kemiripan/ST dari Pimpinan: Klik tombol "Kembali" untuk kembali ke Dashbord. Jenis File : PDF (Max 2000 KB)

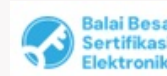

### Program Terdaftar

Program Kompetensi yang sudah terdaftar di tahun ini.

#### REKRUTMEN ASESOR JABATAN AKADEMIK DOSEN

| <ul> <li>a : Rekrutmen Asesor Jabatan Akademik Dosen</li> <li>a : 11 Jun 2024 12:00:00</li> <li>up : 14 Jun 2024 12:00:00</li> <li>ftar : 12 Jun 2024 04:32:50</li> <li>Riwayat Kinerja Dosen • Fakta Integritas Asesor • Ajukan Pendaftaran Batalkan Pendaftaran</li> </ul>                                                                                                    | an    | 1                                                   | :            | Bimtek Dose    | n                   |                      |  |
|----------------------------------------------------------------------------------------------------|-------|-----------------------------------------------------|--------------|----------------|---------------------|----------------------|--|
| <ul> <li>ka : 11 Jun 2024 12:00:00</li> <li>up : 14 Jun 2024 12:00:00</li> <li>ftar : 12 Jun 2024 04:32:50</li> <li>Riwayat Kinerja Dosen • Fakta Integritas Asesor • Ajukan Pendaftaran Batalkan Pendaftaran</li> </ul>                                                                                                    | a     |                                                     | :            | Rekrutmen A    | Asesor Jabatan Akad | emik Dosen           |  |
| <ul> <li>iftar</li> <li>iftar</li> &lt;</ul> | a     |                                                     | :            | 11 Jun 2024    | 12:00:00            |                      |  |
| iftar : 12 Jun 2024 04:32:50<br>Riwayat Kinerja Dosen • Fakta Integritas Asesor • Ajukan Pendaftaran Batalkan Pendaftaran<br>Publikasi Karya Ilmiah<br>Sampel Hasil Lii Keminiran                                                                                                    | up    |                                                     | :            | 14 Jun 2024    | 12:00:00            |                      |  |
| Riwayat Kinerja Dosen       Fakta Integritas Asesor       Ajukan Pendaftaran       Batalkan Pendaftaran         Publikasi Karya Ilmiah       Sampel Hasil Uli Keminiran                                                                                                    | iftar |                                                     | :            | 12 Jun 2024    | 04:32:50            |                      |  |
| Publikasi Karya Ilmiah                                                                                                    |       | Riwayat Kinerja Dosen 🝷                             | Fakta Integr | ritas Asesor 🝷 | Ajukan Pendaftaran  | Batalkan Pendaftaran |  |
| Samper Hasic OJI Kempiran                                                                                                    |       | Publikasi Karya Ilmiah<br>Sampel Hasil Uji Kemipira | an           |                |                     |                      |  |

### dokumen sample uji kemiripan yang pernah dilakukan

| Dashboard         | Program Terdaftar                 |                                                    |                                                                                                    |
|-------------------|-----------------------------------|----------------------------------------------------|----------------------------------------------------------------------------------------------------|
| MENU APLIKASI     | Program Kompetensi yang sudah ter | rdaftar di tahun ini.                              |                                                                                                    |
| 🗊 Pelaksanaan 🔹 🔉 |                                   |                                                    |                                                                                                    |
| SUB MENU:         |                                   |                                                    |                                                                                                    |
| Penawaran Program | REKRUTMEN ASESOR JABATA           | N AKADEMIK DOSEN                                   |                                                                                                    |
| Program Terdaftar |                                   |                                                    |                                                                                                    |
| Data Din          | Nama Program                      | : Bimtek Dosen                                     |                                                                                                    |
| EXTRAS            | Nama Skema                        | : Rekrutmen Asesor Jabatan A                       | kademik Dosen                                                                                                    |
| ▶ Logout          | Waktu Dibuka                      | : 11 Jun 2024 12:00:00                             |                                                                                                    |
|                   | Waktu Ditutup                     | : 14 Jun 2024 12:00:00                             |                                                                                                    |
|                   | Waktu Terdaftar                   | : 12 Jun 2024 04:32:50                             |                                                                                                    |
|                   |                                   |                                                    |                                                                                                    |
|                   | Data Usulan 👻 Riwayat Kinerja I   | Dosen 🝷 Fakta Integritas Asesor 🝷 Ajukan Pendaftar | an Batalkan Pendaftara                                                                                                    |
|                   |                                   | Dokumen Fakta Integritas Asesor                    |                                                                                                    |
|                   |                                   |                                                    |                                                                                                    |
|                   |                                   |                                                    | Form Dokumon Fakta Integritae Access                                                                                      |
|                   |                                   |                                                    | Form Dokumen Fakta integritas Asesor                                                                                      |
|                   |                                   |                                                    |                                                                                                    |
|                   |                                   |                                                    | Informasi                                                                                                    |
| PAKTA             | <b>AINTEGRITAS</b>                |                                                    | Dalam form ini terdapat isian berkas/file yang memiliki ketentuan<br>• Dokumen Fakta Integritas Asesor: PDF (max 2000 KB) |
| Untuk mer         | ngunload dokumen Fak              | ta Integritas, Silahkan                            |                                                                                                    |
| Klik tombo        | l "Dokumen Pakta Inte             | aritas Asesor"                                     | Isian Utama                                                                                                    |
|                   |                                   | Lyntas Astson                                      | D                                                                                                    |
|                   |                                   | Ionic Filo DDE) >> Klik                            |                                                                                                    |
| Klik tombo        | ) EQUI >> BLOWSP (                |                                                    | TADIDADA LADES DESARTER A APART                                                                                           |

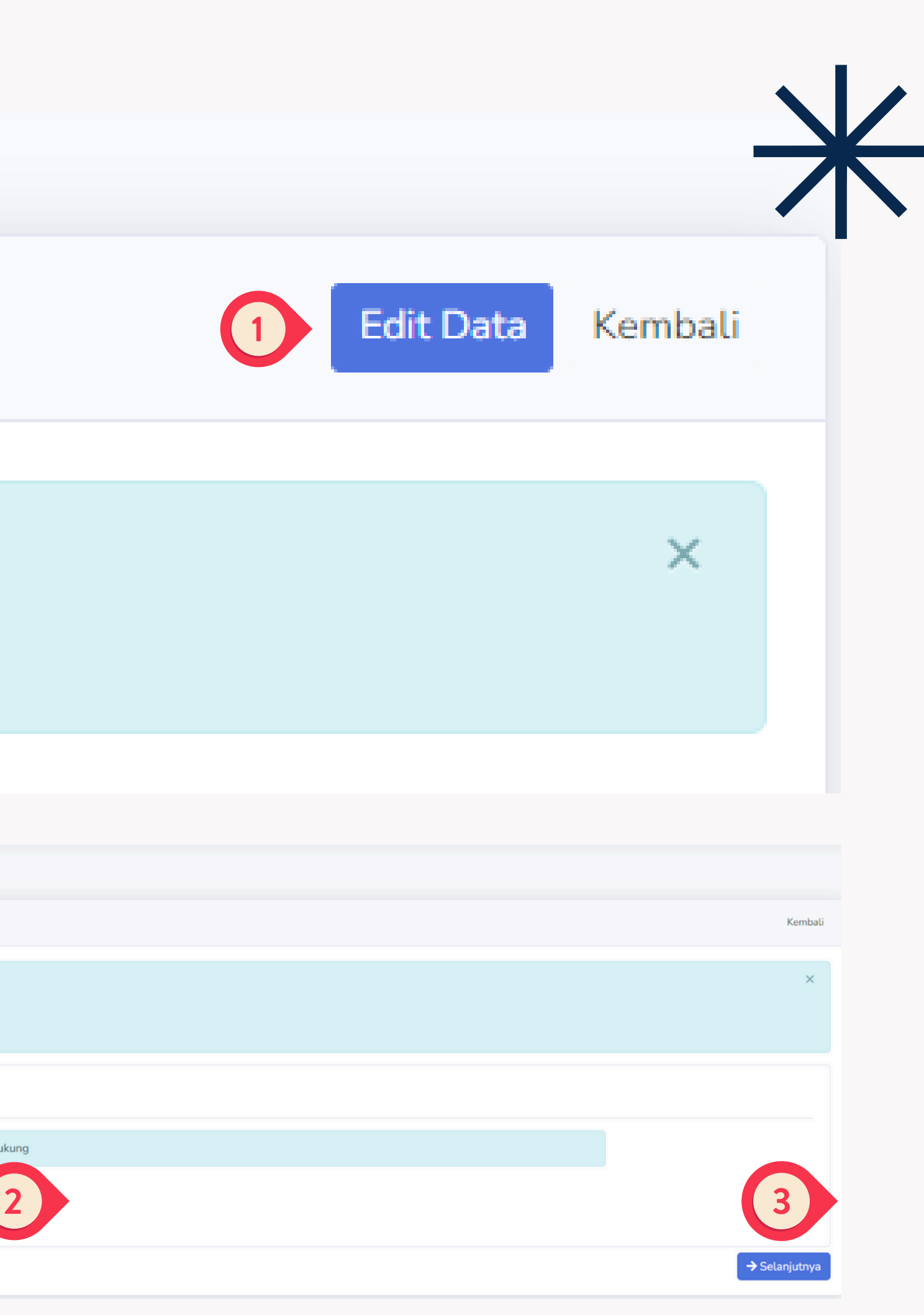

Program Terdaftar

Program Kompetensi yang sudah terdaftar di tahun ini.

#### Berhasil!

Pendaftaran program berhasil dilakukan. Silakan lengkapi formulir dan/atau berkas-berkas yang dibutuhkan pada program yang Anda ikuti.

| Rekrutmen Asesor Jabatan Akademik Do  | osen Tahun 2025                                                                                    |
|---------------------------------------|----------------------------------------------------------------------------------------------------|
| Nama Program                          | : Program Jabatan Akademik Dosen                                                                   |
| Nama Skema                            | : Rekrutmen Asesor Jabatan Akademik Dosen Tahun 2025                                               |
| Waktu Dibuka                          | : 05 Mar 2025 12:00:00                                                                             |
| Waktu Ditutup                         | : 15 Mar 2025 06:00:00                                                                             |
| Waktu Terdaftar                       | : 06 Mar 2025 10:01:20                                                                             |
| Data Usulan 🔹 Riwayat Kinerja Dosen 👻 | Pakta Integritas Asesor 🔹 Surat Tugas Perguruan Tinggi 🔹 Ajukan Pendaftaran 🛛 Batalkan Pendaftaran |

### Surat Tugas Perguruan Tinggi

Untuk mengupload dokumen Rekomendasi Perguruan Tinggi, Silahkan Klik tombol "**Surat Tugas Perguruan tinggi"** 

Klik tombol "Edit" >> "Browse" (Jenis File .PDF) >> Klik tombol "Selaniutnya" >> Klik "SIMPAN". Klik Tombol Form Surat Tugas Perguruan Tinggi

#### Informasi

| sian Utama |                         |        |
|------------|-------------------------|--------|
|            | Surat Tugas Pimpinan PT | Browse |

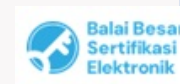

UU ITE No. 11 Tahun 2008 Pasal 5 Ayat 1 "Informasi Elektronik dan/atau Dokumen Elektronik dan/atau hasil cetakannya merupakan alat bukti yang sah."
 Dokumen ini telah ditandatangani secara elektronik menggunakan sertifikat elektronik yang diterbitkan oleh BSrE

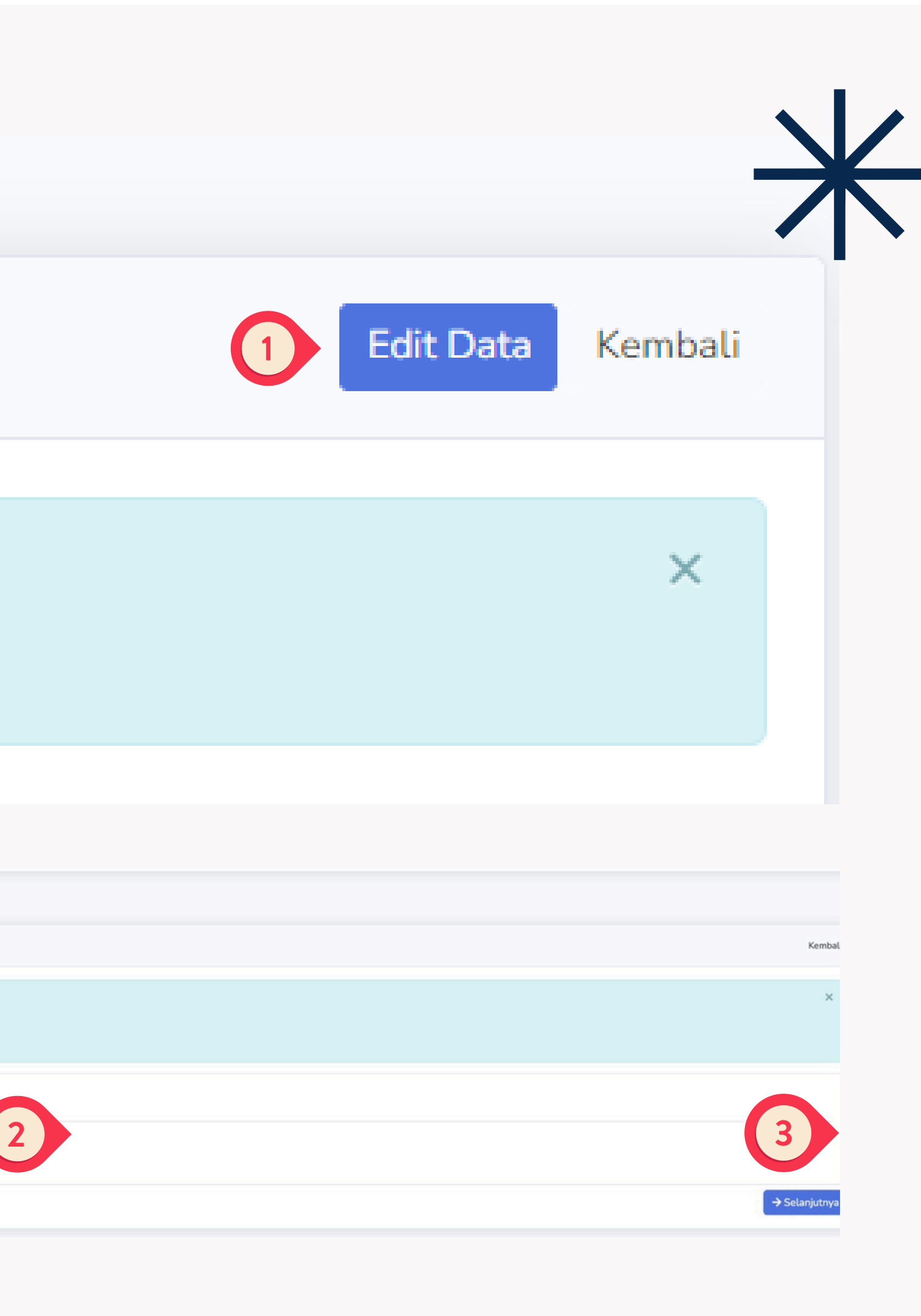

# PENGAJUAN pendaftaran

### Ajukan Pedaftaran

Klik tombol "**AJUKAN PEDAFTARAN"** untuk menyelesaikan proses pendaftaran

Klik tombol "**BATALKAN PEDAFTARAN"** untuk membatalkan proses pendaftaran. Peserta dapat membatalkan ajuan dan melakukkan perbaikan sepanjang periode masih berjalan.

Balai Besa Sertifikasi Elektronik

UU ITE No. 11 Tahun 2008 Pasal 5 Ayat 1 "Informasi Elektronik dan/atau Dokumen Elektronik dan/atau hasil cetakennya merupakan alat bukti yang sah."
 Dokumen ini telah ditandatangani secara elektronik menggunakan sertifikat elektronik yang diterbitkan oleh BSrE.

| Dashboard     MENU APLIKASI                         | Program Terdat<br>Program Kompetensi yang |
|-----------------------------------------------------|-------------------------------------------|
| 💼 Pelaksanaan 🔹 🔪                                   |                                           |
| SUB MENU:<br>Penawaran Program<br>Program Terdaftar | REKRUTMEN ASESOR                          |
| Data Diri                                           | Nama Program                              |
| EXTRAS                                              | Nama Skema                                |
| Logout                                              | Waktu Dibuka                              |
|                                                     | Waktu Ditutup                             |
|                                                     | Waktu Terdaftar                           |
|                                                     | Data Usulan 🔸 🦷 Riway                     |

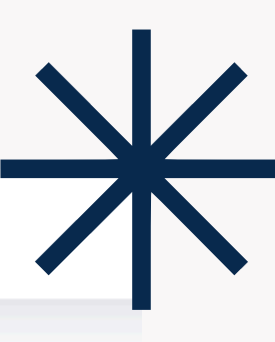

### ftar

g sudah terdaftar di tahun ini.

| R JABATAN AKADI      | EMIK DOSEN                |                     |                      |
|----------------------|---------------------------|---------------------|----------------------|
|                      |                           |                     |                      |
|                      |                           |                     |                      |
|                      |                           |                     |                      |
|                      | : Bimtek Dos              | en                  |                      |
|                      |                           |                     |                      |
|                      | : Rekrutmen               | Asesor Jabatan Akad | emik Dosen           |
|                      |                           |                     |                      |
|                      | : 11 Jun 2024             | 4 12:00:00          |                      |
|                      |                           |                     |                      |
|                      | : 14 Jun 2024             | 4 12:00:00          |                      |
|                      |                           |                     |                      |
|                      | : 12 Jun 2024             | 4 04:32:50          |                      |
|                      |                           |                     |                      |
|                      |                           |                     |                      |
| ayat Kinerja Dosen 🝷 | Fakta Integritas Asesor 🝷 | Ajukan Pendaftaran  | Batalkan Pendaftaran |
|                      |                           | 1                   | )                    |
|                      |                           |                     |                      |
|                      |                           |                     | •                    |

|                            | Dashboard                                                                                                 | Program Terdaftar                                                                                                    |                                                                              |   |
|----------------------------|----------------------------------------------------------------------------------------------------|----------------------------------------------------------------------------------------------------|------------------------------------------------------------------------------|---|
|                            | MENU APLIKASI                                                                                             | Program Kompetensi yang sudah terdaftar di t                                                                                                    | li tahun ini.                                                                |   |
|                            | 💼 Pelaksanaan 💦 🔸                                                                                         |                                                                                                    |                                                                              |   |
|                            | SUB MENU:                                                                                                 |                                                                                                    |                                                                              |   |
|                            | Penawaran Program                                                                                         | REKRUTMEN ASESOR JABATAN AKADEMIK DO                                                                                                    | OSEN                                                                         |   |
|                            | Program Terdaftar                                                                                         |                                                                                                    |                                                                              |   |
|                            | Data Diri                                                                                                 | Nama Program                                                                                                    | : Bimtek Dosen                                                               |   |
|                            | EXTRAS                                                                                                    | Nama Skema                                                                                                    | : Rekrutmen Asesor Jabatan Akademik Dosen                                    |   |
|                            | 🗈 Logout                                                                                                  | Waktu Dibuka                                                                                                    | : 11 Jun 2024 12:00:00                                                       |   |
|                            |                                                                                                    | Waktu Ditutup                                                                                                    | : 14 Jun 2024 12:00:00                                                       |   |
|                            |                                                                                                    | Waktu Terdaftar                                                                                                    | : 12 Jun 2024 04:32:50                                                       |   |
|                            |                                                                                                    |                                                                                                    | Beranda Berita Daftar Unduhan Periode Aktif Login Daftar                     | - |
|                            | Login                                                                                                    |                                                                                                    | Reset Password                                                               |   |
|                            | Alamat Email                                                                                              |                                                                                                    | E-Mail Address                                                               |   |
|                            | Password                                                                                                  |                                                                                                    | Send Password Reset Link                                                     |   |
|                            |                                                                                                    | Login Lupa Password?                                                                                                    |                                                                              |   |
|                            |                                                                                                    |                                                                                                    |                                                                              |   |
|                            | LUPA PASSV                                                                                                | VORD ?                                                                                                    | LUPA PASSWORD ?                                                              |   |
| Balai Besar<br>Sertifikasi | Klik menu " <b>LOGIN</b> "<br>Klik menu " <b>LUPA PA</b><br>Catatan :                                     | >><br>ASSWORD ".                                                                                                    | Masukkan alamat email yang terdaftar. Klik tombol "Send Password Reset Link" |   |
| Elektronik                 | <ol> <li>Doff E No. 11 Tahun 2008 Pasal 5 Aya</li> <li>Dokumen ini telah ditandatangani secara</li> </ol> | I I mormasi Elektronik dan/atau bokumen Elektronik dan/atau hasil četa<br>elektronik menggunakan sertifikat elektronik yang diterbitkan oleh BSrE | <ul> <li>Cek Email masuk</li> </ul>                                          |   |

### **Riwayat Penilaian**

Hasil seleksi peserta prgram rekrutmen asesor kenaikan jabatan akademik dosen dapat dilihat di menu "**Riwayat Penilaian**".

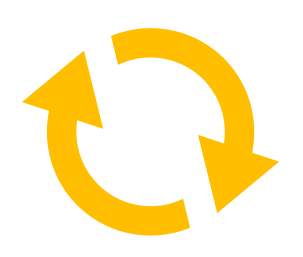

### Melalui email masuk, Klik Tombol "RESET PASSWORD"

- isi form yang tersedia
- Alamat Email
- Password Baru
- isikan Password Baru sekali lagi.

Klik "RESET PASSWORD"

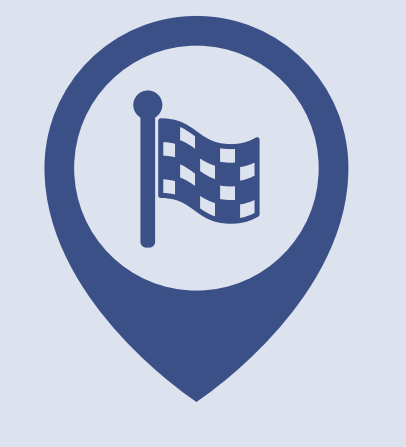

### SELESAI

### 1. Format surat tugas dari pimpinan Perguruan Tinggi Negeri

### **Kop Surat**

### SURAT TUGAS

Yang bertanda tangan di bawah ini :

| Nama             | : |  |
|------------------|---|--|
| NIP              | : |  |
| Jabatan          | : |  |
| Perguruan Tinggi | : |  |

Dengan ini menugaskan dosen di perguruan tinggi kami:

| No | Nama | NIDN | Bidang Ilmu |
|----|------|------|-------------|
|    |      |      |             |
|    |      |      |             |
|    |      |      |             |
|    |      |      |             |

Untuk mengikuti seleksi dan bersedia menjadi Asesor Jabatan Akademik Dosen tahun 2025 pada Kementerian Pendidikan Tinggi, Sains dan Teknologi.

Demikian surat tugas ini dibuat dan dilaksanakan dengan sebaik-baiknya.

...... Maret 2025

Rektor /Direktur Perguruan Tinggi Negeri

(.....) NIP.

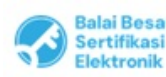

#### 2. Format surat tugas dari pimpinan Perguruan Tinggi Swasta

### **Kop Surat**

### SURAT TUGAS

Yang bertanda tangan di bawah ini :

| Nama             | : |  |
|------------------|---|--|
| NIP              | : |  |
| Jabatan          | : |  |
| Perguruan Tinggi | : |  |

Dengan ini menugaskan dosen di perguruan tinggi kami:

| No | Nama | NIDN | Bidang Ilmu |
|----|------|------|-------------|
|    |      |      |             |
|    |      |      |             |
|    |      |      |             |
|    |      |      |             |

Untuk mengikuti seleksi dan bersedia menjadi Asesor Jabatan Akademik Dosen tahun 2025 pada Kementerian Pendidikan Tinggi, Sains dan Teknologi.

Demikian surat tugas ini dibuat dan dilaksanakan dengan sebaik-baiknya.

...... Maret 2025 Rektor /Ketua/Direktur Perguruan Tinggi

(.....)

Tembusan: NIP. Kepala Lembaga Layanan Pendidikan Tinggi Wilayah ...

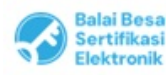

UU ITE No. 11 Tahun 2008 Pasal 5 Ayat 1 "Informasi Elektronik dan/atau Dokumen Elektronik dan/atau hasil cetakannya merupakan alat bukti yang sah."
 Dokumen ini telah ditandatangani secara elektronik menggunakan sertifikat elektronik yang diterbitkan oleh BSrE

### 3. Format surat tugas dari Kepala LLDIKTI

### **Kop Surat**

### SURAT TUGAS

Yang bertanda tangan di bawah ini :

| Nama             | : |  |
|------------------|---|--|
| NIP              | : |  |
| Jabatan          | : |  |
| Perguruan Tinggi | : |  |

Dengan ini menugaskan dosen di perguruan tinggi kami:

| No | Nama | NIDN | Bidang Ilmu |
|----|------|------|-------------|
|    |      |      |             |
|    |      |      |             |
|    |      |      |             |
|    |      |      |             |

Untuk mengikuti seleksi dan bersedia menjadi Asesor Jabatan Akademik Dosen tahun 2025 pada Kementerian Pendidikan Tinggi, Sains dan Teknologi.

Demikian surat tugas ini dibuat dan dilaksanakan dengan sebaik-baiknya.

..... Maret 2025

Kepala,

(.....)

NIP.

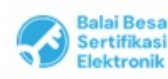

#### 4. Format surat pakta integritas

#### SURAT PERNYATAAN PAKTA INTEGRITAS ASESOR KENAIKAN JABATAN AKADEMIK DOSEN

Yang bertandatangan dibawah ini:

| Nama                    | : |             |
|-------------------------|---|-------------|
| NIP                     | : |             |
| Status Kepegawaian      | : | PNS/Non PNS |
| NIDN/NIDK/NUPTK         | : |             |
| Nama Perguruan Tinggi   | : |             |
| Tempat, Tanggal Lahir   | : |             |
| Pangkat, Golongan Ruang | : |             |
| Jabatan Akademik        | : |             |
| No HP                   | : |             |
| Alamat Email            | : |             |

Dengan ini menyatakan bahwa saya sebagai Asesor Kenaikan Jabatan Akademik Dosen akan menjungjung tinggi integritas dalam melaksanakan penilaian sebagai berikut :

1. Ketidakberpihakan

Menilai secara obyektif berdasarkan kinerja, prestasi yang sesungguhnya dan tidak memihak pada salah satu pihak atau kepentingan tertentu.

2. Ketepatan dan Konsistensi

Konsisten dalam menilai sesuai dengan standar penilaian yang digunakan dan menjalankan proses penilaian dengan akurat.

3. Etika Profesional

Mematuhi standar etika, kode etik profesi dalam proses penilaian, menjaga kerahasiaan informasi yang sensitif, menghindari konflik kepentingan, dan bertindak dengan integritas tinggi.

4. Transparansi

Memberikan catatan penilaian secara jelas kepada dosen yang dinilai sesuai dengan kriteria yang dapat dipahami bagaimana pemenuhan yang harus dilakukan.

5. Berkomitmen pada Kualitas

Berkomitmen untuk memberikan penilaian yang adil, akurat, dan berdasarkan bukti atas kualitas kinerja dosen.

Apabila di kemudian hari terbukti bahwa ada pelanggaran integritas sebagai Asesor, maka saya bersedia diberikan sanksi sesuai dengan Peraturan yang berlaku.

Demikian surat pernyataan ini saya buat untuk dipergunakan sebagaimana mestinya.

| Yang mem          | , DD-MM-YYYY<br>ibuat pernyataan, |
|-------------------|-----------------------------------|
| Materai<br>10.000 | ttd                               |

Nama NIDN/NIDK/NUPTK

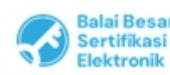